保存版

## オンライン授業への参加方法

お使いの端末やバージョンによって異なる場合があります。

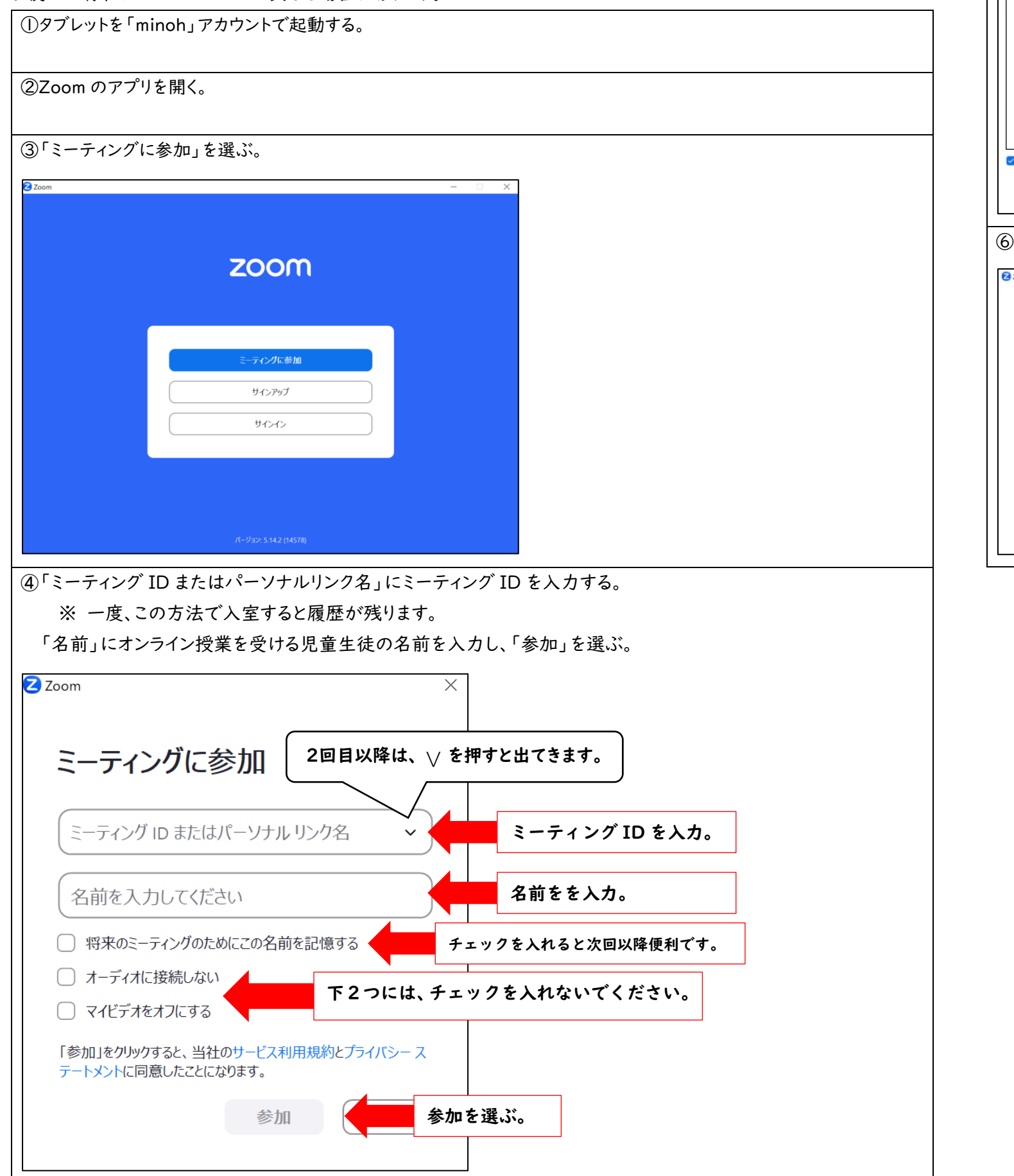

| ⑤ビデオ付きで参加を選ぶ。                                               |          |
|-------------------------------------------------------------|----------|
| € ٤٦٩ ٦٧٤₂->>                                               | <        |
| 自分の端末からの画面が映ります。                                            |          |
| 参加時にビデオプレビュー ダイアログを常に表示する                                   |          |
| ビデオ付きで参加                                                    | 「ビデオ付き   |
| ⑥この画面になったら入室の許可があるまで                                        | 、お待ちください |
| Zoom ₹-712/9 - □ ×                                          |          |
| まもなくミーティングの木ストがミーティングへの参加を許可します。<br>とどろみの意学園のバーソナルミーティングルーム |          |
|                                                             |          |
| 71 + 1770+771                                               |          |

で参加」を選ぶ。

**``**。